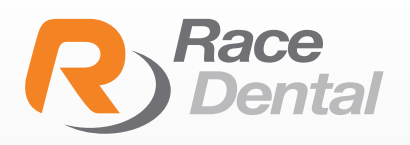

## HOW TO ADD RACE DENTAL TO YOUR MEDIT SCANNER

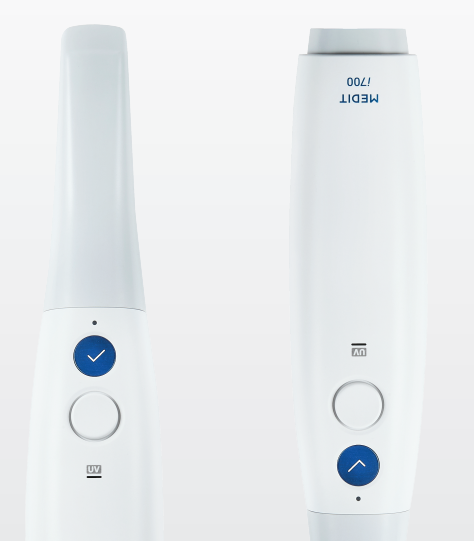

Thank you for choosing Race Dental for laboratory needs. Please find below instructions on how to add Race Dental to your scanner:

Log in to your Medit account https://www.meditlink.com/login

| MEDIT                 | Link         |
|-----------------------|--------------|
| ID                    |              |
| Email Address         |              |
| Password              |              |
| Password              | Ħ            |
| Keep me logged in.    | Need help? • |
| Log In                |              |
| Don't have an account | t? Sign up.  |
| English (United S     | tates) 🗸     |

2 On the left side panel, select **'Partners'** and search for **Race Dental.** Click on **'Request Partnership'.** 

> A request will be sent to Race Dental's Digital Team to approve your request.

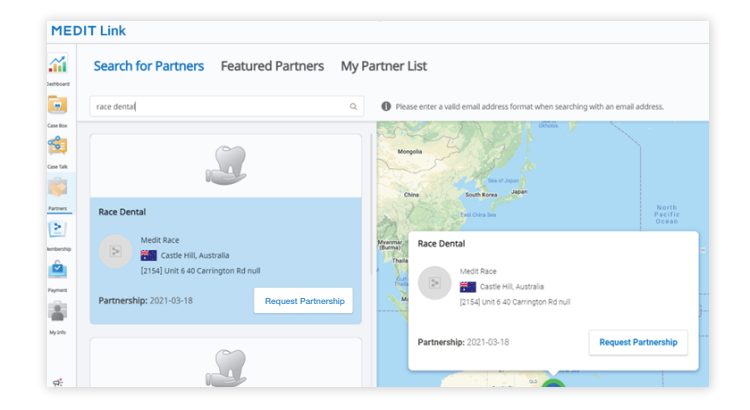

If you require any further assistance from Race Dental, please contact our support team on **1300 722 352** or email **customersupport@racedental.com.au**